## **RPS**RICHMOND PUBLIC SCHOOLS

# Portal de inscripción de RPS - Visión general del formulario de inscripción 29 de agosto de 2024

#### Página de inicio de enrollrps.schoolmint.com:

Cuando una familia visita enrollrps.schoolmint.com por primera vez, puede crear una cuenta seleccionando "Crear una cuenta" ("Create an account") en la parte superior de la página.

Las familias que ya tengan cuenta pueden acceder a ella iniciando sesión en la parte izquierda. Tenga en cuenta que cualquier campo marcado con un asterisco (\*) es obligatorio. Las familias pueden traducir la solicitud a sus idiomas preferidos utilizando el botón de Google Seleccionar idioma (Select Language) situado en la esquina superior derecha.

|                                         | G Select Language |
|-----------------------------------------|-------------------|
| RES RICHMOND PUBLIC SCHOOLS             |                   |
|                                         |                   |
| Guardian Log In                         |                   |
| Need an account                         |                   |
| Enter Email or Phone Number*            |                   |
| Enter Password 1 Continue with Facebook |                   |
| Login                                   |                   |
| Forgist passenord? Can't find accours   |                   |

#### Panel de control para padres (sin estudiantes) :

Cuando una familia se conecte por primera vez, verá la pantalla siguiente. Para comenzar un nuevo formulario de inscripción, las familias deben hacer clic en el botón azul "Empezar" ("Get Started").

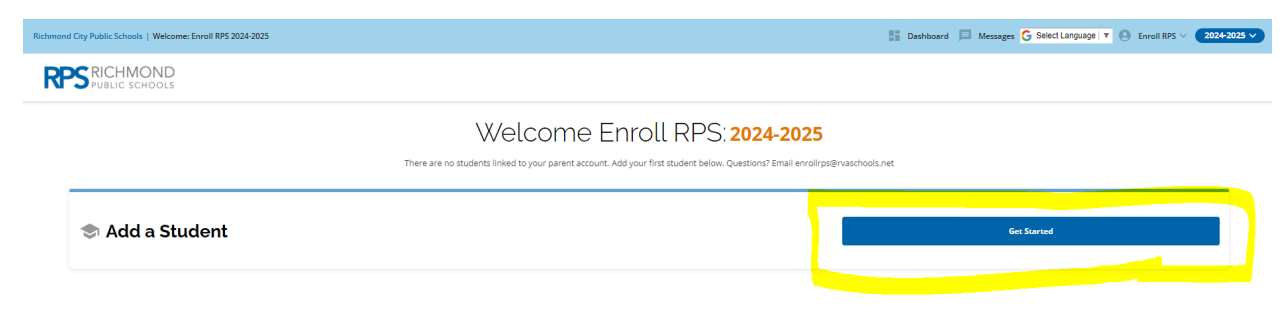

#### Buscar estudiante ("Student Lookup"):

Si un estudiante ya es alumno de RPS, las familias tendrán la oportunidad de buscar el expediente de su hijo utilizando su identificación de estudiante ("Student ID"), nombre ("First Name"), apellidos ("Last Name") y fecha de nacimiento ("Date of Birth"). Este número de identificación se puede encontrar en su dirección de correo electrónico de estudiante anterior, así como en los boletines de calificaciones anteriores y los informes de progreso. En caso contrario, las familias serán dirigidas automáticamente al formulario de preinscripción.

| ichmond City Public Schools   Welcome: Enroll RPS 2024-2025 |                                                       |                                      |                                                           |                                                             | 📲 Dashboard 🔲 Messages | G Select Language V S Enroll RPS V 2024-2025 |
|-------------------------------------------------------------|-------------------------------------------------------|--------------------------------------|-----------------------------------------------------------|-------------------------------------------------------------|------------------------|----------------------------------------------|
| <                                                           | Student Lookup                                        |                                      |                                                           |                                                             |                        |                                              |
|                                                             | All students who have b<br>their last report card, pr | een enrolled in<br>rogress report, a | RPS in a previous school ye<br>ind student email address. | ar have a student ID. Your student's ID number can be found | n                      |                                              |
|                                                             | Is your student currently enro                        | olled in Richmon                     | nd City Public Schools and                                | do you have your student ID?                                |                        |                                              |
|                                                             |                                                       | Yes                                  |                                                           | No                                                          |                        |                                              |
|                                                             | Student ID *                                          |                                      |                                                           |                                                             |                        |                                              |
|                                                             | First Name*                                           |                                      |                                                           |                                                             |                        |                                              |
|                                                             | Last Name *                                           |                                      |                                                           |                                                             |                        |                                              |
|                                                             | Date of Birth                                         |                                      |                                                           |                                                             |                        |                                              |
|                                                             | MM* DD*                                               |                                      | YYYY*                                                     |                                                             |                        |                                              |

#### Formulario de preinscripción:

Este formulario permite a las familias introducir información básica sobre su hijo. El grado escolar ("Grade Level") y la dirección ("Address") asignarán automáticamente a los estudiantes a la escuela que les corresponda.

| Richmond City Public Schools   Welcome: Enroll RPS 2024-2025 |   |               |                   |                       |                                 |      | 🔡 Dashboard 📮 Messages 🔓 Select Language 🔻 🕒 Enroll RPS 🗸 2024-2025 🗸 |
|--------------------------------------------------------------|---|---------------|-------------------|-----------------------|---------------------------------|------|-----------------------------------------------------------------------|
|                                                              | < | Student Infor | mation: 202       | 4-2025                |                                 |      |                                                                       |
|                                                              |   |               | Student In        | formation             |                                 |      |                                                                       |
|                                                              |   |               | First Name *      |                       |                                 |      |                                                                       |
|                                                              |   |               | Last Name*        |                       |                                 |      |                                                                       |
|                                                              |   |               | Date of Birth     |                       |                                 |      |                                                                       |
|                                                              |   |               | MM*               | DD*                   | YYYY*                           |      |                                                                       |
|                                                              |   |               | Applying Grade Le | vel*                  |                                 | Ŧ    |                                                                       |
|                                                              |   |               | A Selecting an a  | address from the list | is required for location servic | ies. |                                                                       |
|                                                              |   |               | Student Home Ad   | dress *               |                                 |      |                                                                       |
|                                                              |   |               | Student Home Ad   | dress 2               |                                 |      |                                                                       |
|                                                              |   |               |                   |                       |                                 |      |                                                                       |
|                                                              |   |               | Student Home Ad   | dress City*           |                                 |      |                                                                       |
|                                                              |   |               | Student Home Ad   | dress State *         |                                 | ÷    |                                                                       |
|                                                              |   |               |                   |                       |                                 |      | Save & Exit Save & Continue >                                         |

#### Parte 1 - Información del estudiante:

Una vez cumplimentado el formulario de preinscripción, las familias pasan a Información del estudiante ("Student Information"). Esta sección recoge información demográfica básica sobre el estudiante. \*\*Si no se ha rellenado un campo obligatorio, los padres no podrán pasar a la siguiente sección. Si pulsan el botón Guardar y continuar ("Save & Continue") y no se produce ningún cambio en la página, significa que hay una sección obligatoria que debe rellenarse.\*\*

| Richmond City Public Schools   Welcome: Enroll RPS 2024-2025 |                               | 🗄 Dashboard 📮 Messages 🔓 Seect Language 🔻 🕀 Enroll R/S 🗸 🖉 2024-2025 🗸                                                                                                    |
|--------------------------------------------------------------|-------------------------------|----------------------------------------------------------------------------------------------------|
| <                                                            | Enrollment: 2024-2025         |                                                                                                    |
|                                                              | 1. Student Information        | Student Information                                                                                                    |
|                                                              | 2. Guardian and Emergency Con | - Forzitana *                                                                                                    |
|                                                              | 3. Student Supports           |                                                                                                    |
|                                                              | 4. Language Survey            | Middle Name                                                                                                    |
|                                                              | 5. Health Information         | Johnson                                                                                                    |
|                                                              | 6. Document Upload Step       | Suffix *                                                                                                    |
|                                                              | 7. Signature                  | Padered / Chosen Nama                                                                                                    |
|                                                              | 8. Almost done! Submit below. | Clored and the end of the second second seco |
|                                                              |                               | Gender*                                                                                                    |
|                                                              |                               | O remake                                                                                                    |
|                                                              |                               | O Non-Binary                                                                                                    |
|                                                              |                               |                                                                                                    |
|                                                              |                               | Save & Exit Save & Continue >                                                                                                    |

#### Sección 2 - Información del tutor ("Guardian Information"):

Información sobre el tutor solicita información de contacto sobre las personas con las que vive el niño. Los adultos que tengan la custodia o que los padres deseen como contactos de emergencia deben figurar aquí.

| Richmond City Public Schools   Welcome: Enroll RPS 2024-2025 |                               | 👫 Dashboard 📮 Messages 🔓 Select Language 🔻 🖨 Enroll RPS 🗸 2024-2025 🗸                |
|--------------------------------------------------------------|-------------------------------|--------------------------------------------------------------------------------------|
| <                                                            | Enrollment: 2024-2025         |                                                                                      |
|                                                              | 1. Student Information        | Guardian and Emergency                                                               |
|                                                              | 2. Guardian and Emergency 🔇   | Contact Information                                                                  |
|                                                              | 3. Student Supports           | Please add all parents/legal guardians and <u>at least one emergency</u><br>contact. |
|                                                              | 4. Language Survey            | Is the applicant currently living in foster care?*                                   |
|                                                              | 5. Health Information         | Select Your Answer*                                                                  |
|                                                              | 6. Document Upload Step       | Contact #1                                                                           |
|                                                              | 7. Signature                  |                                                                                      |
|                                                              | 8. Almost done! Submit below. | Pirst Name*                                                                          |
|                                                              |                               | Las: Nome *                                                                          |
|                                                              |                               | Is this contact a parent/legal guardian?* •                                          |
|                                                              |                               | Relation to student * •                                                              |

#### Sección 3 - Apoyos al estudiante ("Apoyos al estudiante") :

Si un estudiante tiene un IEP o un Plan 504, las familias pueden cargar el documento aquí. La carga del documento no es un campo obligatorio, y es posible que las familias tengan que cargar el documento más adelante. En esta sección también se pide a los padres que informen sobre el historial de suspensiones y expulsiones del estudiante.

| Richmond City Public Schools   Welcome: Enroll RPS 2024-2025 |                               |   | 📑 Dashboard 📃 Messages 🔓 Select Language 🔻 🕒 Enroll RPS 🗸 💶 2024-20                                                                                                    | 25 ~ |
|--------------------------------------------------------------|-------------------------------|---|----------------------------------------------------------------------------------------------------|------|
|                                                              |                               |   |                                                                                                    |      |
|                                                              | 1. Student Information        | 0 | Student Supports                                                                                                    |      |
|                                                              | 2. Guardian and Emergency C.  |   | Does this child have a current IEP (individual education plan) or 504 Plan ? If<br>yes, provide a copy of the IEP and <i>for</i> 504 Plan.*                                        |      |
|                                                              | 3. Student Supports           | ۲ |                                                                                                    |      |
|                                                              | 4. Language Survey            |   | <b>O</b> no                                                                                                    |      |
|                                                              | 5. Health Information         |   | Please list any special services this student is currently receiving. The school<br>team may follow-up with additional questions as they process the<br>enrollment.                |      |
|                                                              | 6 Decument Unload Step        |   | 504 Plan                                                                                                    |      |
|                                                              | o. Document opioad step       |   | Counseling Services                                                                                                    |      |
|                                                              | 7. Signature                  |   | Occupational Therapy                                                                                                    |      |
|                                                              |                               |   | Self-contained Instruction                                                                                                    |      |
|                                                              | 8. Almost done! Submit below. |   | Title   Tutoring                                                                                                    |      |
|                                                              |                               |   | ESL or ELD                                                                                                    |      |
|                                                              |                               |   | Gifted                                                                                                    |      |
|                                                              |                               |   | Other, Please Specify:                                                                                                    |      |
|                                                              |                               |   | Is there anything else regarding your child's current academic social-<br>emotional, physical, or behavioral needs that you would like to share with<br>the school team?<br>Answer |      |
|                                                              |                               |   | Store & Exc.                                                                                                    |      |

#### Sección 4 - Encuesta sobre el idioma ("Language Survey"):

La sección 4 recoge información sobre la lengua materna del estudiante. Se notificará al Centro de Bienvenida (Welcome Center) qué alumnos tienen una lengua materna distinta del inglés y se hará un seguimiento con esas familias para apoyarlos en lo necesario.

| Richmond City Public Schools   Welcome: Enroll RPS 2024-2025 |                               | 🔡 Dashboard 📮 Messages 🔓 Select Language 🔻 🕒 Enroll RPS 🗸 2024-2025 🗸                                                    |
|--------------------------------------------------------------|-------------------------------|----------------------------------------------------------------------------------------------------|
| <                                                            | Enrollment: 2024-2025         |                                                                                                    |
|                                                              | 1. Student Information        | Language Survey                                                                                                    |
|                                                              | 2. Guardian and Emergency C 🤡 | What is the language that the student first acquired?*                                                                   |
|                                                              | 3. Student Supports           | Select Your Answer*                                                                                                    |
|                                                              | 4. Language Survey            | What is the language most often spoken by the student? *                                                                 |
|                                                              | 5. Health Information         | Select Your Answer*                                                                                                    |
|                                                              | 6. Document Upload Step       | What is the primary language used in the home, regardless of the language<br>spoken by the student?*                     |
|                                                              | 7. Signature                  | Select Your Answer*                                                                                                    |
|                                                              | 8. Almost done! Submit below. | What is the preferred language of communication? *                                                                       |
|                                                              |                               | Select Your Answer*                                                                                                    |
|                                                              |                               | If this student was born outside of the United States, indicate the date this<br>child was first enrolled in a US school |
|                                                              |                               | MM DD YYYY                                                                                                    |
|                                                              |                               |                                                                                                    |
|                                                              |                               | Save & East Save & Continue >                                                                                            |

### Sección 5 - Información sanitaria ("Health Information"):

La sección 5 recoge el historial sanitario, el seguro médico y la información física reciente.

| Richmond City Public Schools   Welcome: Enroll RPS 2024-2025 |                               | 🔡 Dashboard 📮 Messages 🔓 Stitict Language 🔻 🕘 Enroll RPS 🗸 💶 2024-2025 🗸 |
|--------------------------------------------------------------|-------------------------------|--------------------------------------------------------------------------|
| <                                                            | Enrollment: 2024-2025         |                                                                          |
|                                                              | 1. Student Information        | Health Information                                                       |
|                                                              | 2. Guardian and Emergency C 🤡 | Please indicate any health concerns for your child *                     |
|                                                              | 3. Student Supports           | None  ADHD                                                               |
|                                                              | 4. Language Survey            | Allergies                                                                |
|                                                              | 5. Health Information         | Astms                                                                    |
|                                                              | 6. Document Upload Step       | Cancer                                                                   |
|                                                              |                               | Diabetes                                                                 |
|                                                              | 7. Signature                  | Ear/Nose/Throat                                                          |
|                                                              | 8. Almost done! Submit below. | Eye/Vision                                                               |
|                                                              |                               | Elimination - Bowel and Urination                                        |
|                                                              |                               | Hearing Impairment                                                       |
|                                                              |                               | Heart Disease                                                            |
|                                                              |                               | Mental Health                                                            |
|                                                              |                               | Stomach/Intestinal Issues                                                |
|                                                              |                               | Seizure Disorder                                                         |
|                                                              |                               | Sninal Disorder/Iniuv                                                    |
|                                                              |                               | Save & Exit                                                              |

#### Sección 6 - Paso de carga de documentos ("Document Upload Step"):

La sección 6 permite a las familias cargar los documentos requeridos en cualquier tipo de archivo común. Los documentos requeridos se enumeran en el formulario para que las familias puedan verlos. Aunque no es necesario cargar los documentos en este paso, pero sí son necesarios para completar la inscripción.

| Richmond City Public Schools   Welcome: Enroll RPS 2024-2025 |                               | 🚦 Dashboard 📮 Messages 🔓 Select Language 🔻 🕒 Enroll RPS 🗸 2024-2025 🗸                                                                                                    |
|--------------------------------------------------------------|-------------------------------|----------------------------------------------------------------------------------------------------|
| <                                                            | Enrollment: 2024-2025         |                                                                                                    |
|                                                              | 1. Student Information        | Document Upload Step                                                                                                    |
|                                                              | 2. Guardian and Emergency C 🤡 |                                                                                                    |
|                                                              | 3. Student Supports           | Document Upload Step Your Vills' registration cannot be approved without the required documents.                                                                                                    |
|                                                              | 4. Language Survey            | Englowing with the resolution region in many observations without unlike<br>documents: You can save you programs and result to be application if needed.<br>Exceptions apply for students in foster care, working with the Department of<br>Social Services on who are septementing housing instability and qualify for                                                                                                    |
|                                                              | 5. Health Information         | McRinney-Verto Protections. Mobile & Tablet Users in root upload a photo of a document from your mobile / Tablet Users in root prior to upload a photo of a document from your                                                                                                    |
|                                                              | 6. Document Upload Step 🥥     | What can fuse for Proof of Residency? <u>Click here</u> to view proof of residency document options and <u>click here</u> for preschool document                                                                                                    |
|                                                              | 7. Signature                  | Internation. I am living with a family member/friend and do not have my name on the lease bills. How can I show proof of residency? - Please use this                                                                                                    |
|                                                              | 8. Almost done! Submit below. | link (English) or <u>think ing</u> Spanish) to access the Shared Housing Form. Once<br>complete, you can upload proof of residency in the name of the person<br>who you are staying with.                                                                                                    |
|                                                              |                               | My child's birth cerditate has been bartstatem. <u>Dick here</u> for a copy of the Birth Cerditate Alfadare in the minutations are up to the set of the set of the se |
|                                                              |                               | s de la contra en ponte de commerce en recente de la contra de contra de seconda de seconda de seconda de la contra de la contr<br>de la contra de la contra de l                                                                                                    |

#### Sección 7 - Firma ("Signature"):

En la Sección 7, las familias firmarán y afirmarán que la información que han introducido en el formulario de inscripción es completa y correcta.

| Richmond City Public Schools   Welcome: Enroll RPS 2024-2025 |                               |      | 🔡 Dashboard 📮 Messages 🔓 Select Language 🔻 😝 Enroll RPS V 🛛 2024-2025                                                                                                    |
|--------------------------------------------------------------|-------------------------------|------|----------------------------------------------------------------------------------------------------|
| <                                                            | Enrollment: 2024-             | 2025 |                                                                                                    |
|                                                              | 1. Student Information        | 0    | Signature                                                                                                    |
|                                                              | 2. Guardian and Emergency C   | 0    | Parentis/iGuardiar(c): I, the undersigned, hereby certify that, to the best of my                                                                                                    |
|                                                              | 3. Student Supports           | 0    | knowledge and belief, the answers to the foregoing questions and statements<br>made by me in this regration form are complete and accurate. I understand<br>that submitting lake residency information is a Gasa Amodementor. I                                                                                    |
|                                                              | 4. Language Survey            | 0    | understand providing fiste disciplinary information on this application is a Class B<br>middemacro. Tunderstand that Richards is not responsible for<br>errors made by me on this registration (such as grade, birth date, shota)<br>salaward and/or incorrect rehold use accollection). Linderstand the saw false |
|                                                              | 5. Health Information         | 0    | softwardwardwardwardwardwardwardwardwardward                                                                                                    |
|                                                              | 6. Document Upload Step       | 0    | complete the processing of this application. Lunderstand that once enrolled,<br>student records will be sent to the receiving school.                                                                                                    |
|                                                              | 7. Signature                  | ۲    | Has your child been expelled from attending a private school or another<br>public school division in another state for an offense violating school board                                                                                                    |
|                                                              | 8. Almost done! Submit below. |      | policies involving weapons, alcohol or drugs, or for willful infliction of injury<br>to another person?*<br>Ves                                                                                                    |
|                                                              |                               |      | O No                                                                                                    |
|                                                              |                               |      | Has your child been found guilty of ar adjudicated delinquent for any<br>offense listed in subsection & of 15.1360 or any substantially similar offense<br>under the law of any state, the District of Columbia, or the United States or<br>Its territories?*<br>Ves                                               |
|                                                              |                               |      |                                                                                                    |
|                                                              |                               |      | Save & Exit                                                                                                    |

#### Sección 8 - Revisar y enviar:

Antes de enviar su solicitud, las familias pueden revisar sus formularios de inscripción. Cada sección tiene un botón "Editar" que los llevará de nuevo a la sección seleccionada para que puedan realizar modificaciones. Cuando haya terminado, envíe el formulario en la esquina inferior derecha ("Submit Registration").

| Richmond City Public Schools   Welcome: Enroll RPS 2024-2025 |                               |    |                                                                             |                     | Dashboard 🔲 Messages 🔀 Select Language 🔻 🙆 Enroll RPS 🗸 | 2024-2025 🗸 |
|--------------------------------------------------------------|-------------------------------|----|-----------------------------------------------------------------------------|---------------------|---------------------------------------------------------|-------------|
| <                                                            | Enrollment: 2024-20           | 25 |                                                                             |                     |                                                         |             |
|                                                              | 1. Student Information        | 9  | Almost done! Submit below                                                   |                     |                                                         |             |
|                                                              | 2. Guardian and Emergency Co  | 0  | Aniost done. Submit below.                                                  | 0                   |                                                         |             |
|                                                              | 3. Student Supports           | 0  | 1. Student Information                                                      | -                   |                                                         |             |
|                                                              | 4. Language Survey            | 0  | First Name<br>Middle Name                                                   | John                |                                                         |             |
|                                                              | 5. Health Information         | 0  | Last Name<br>Suffix                                                         | Johnson             |                                                         |             |
|                                                              | 6. Document Upload Step       | 0  | Preferred / Chosen Name<br>Gender Prefer N                                  | lot to Disclose     |                                                         |             |
|                                                              | 7. Signature                  | 0  | Pronouns Chosen Name (Use C<br>Birthdate                                    | 2008-08-08          |                                                         |             |
|                                                              | 8. Almost done! Submit below. | ٩  | Are you enrolling with RPS solely for the Child Find p<br>Grade Registering | nocess? No          |                                                         |             |
|                                                              |                               |    |                                                                             |                     |                                                         |             |
|                                                              |                               |    | Address 2120 Fe<br>Are you currently experiencing housing instability?      | endall Avenue<br>No |                                                         |             |
|                                                              |                               |    |                                                                             |                     |                                                         |             |
|                                                              |                               |    | Birth Place (County)                                                        |                     |                                                         |             |
|                                                              |                               |    |                                                                             |                     | Exit Submit F                                           | egistration |

#### Sección 10 - Completar:

Una vez que la familia haya enviado su formulario de inscripción, recibirá el siguiente mensaje con un enlace a una instantánea de información sobre la escuela en la que se inscribe.

#### Your Enrollment

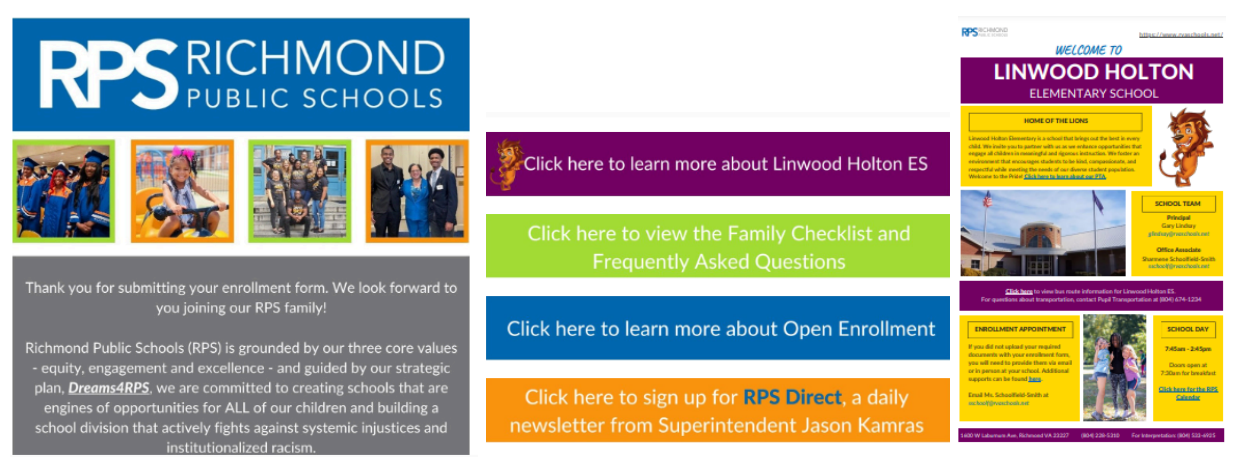

#### Panel de control de los padres (con los estudiantes y la inscripción completada) :

Después de completar un formulario de inscripción, las familias verán ahora un estudiante vinculado en su cuenta. Las familias pueden ver el estado del formulario de inscripción del niño haciendo clic en "Ver formularios enviados" ("View Submitted Forms"). La escuela se pondrá en contacto con usted en el plazo de una semana una vez que su formulario haya sido revisado. Si no cargó los documentos requeridos, deberá proporcionarlos a la escuela antes de que se pueda procesar su inscripción.

| Richmond City Public Schools   Welcome: Enroll RPS 2024-2025 | Your registration has been successfully submitted.                           | 🔛 Dashboard 🗐 Messages 🔓 Select Language 🔻 \varTheta Enroll RPS 🗸 2024-2025 🗸 |
|--------------------------------------------------------------|------------------------------------------------------------------------------|-------------------------------------------------------------------------------|
| RPS PUBLIC SCHOOLS                                           |                                                                              |                                                                               |
|                                                              | Welcome Enroll RPS: 20                                                       | 24-2025                                                                       |
|                                                              | Click the child's card to manage Richmond City Public Schools applications a | nd registration forms.                                                        |
| John Johnson 🖉                                               |                                                                              | L                                                                             |
| 1 Registrations Submitted                                    | View Submitted Forms +                                                       | Add a Student                                                                 |
|                                                              |                                                                              |                                                                               |
|                                                              |                                                                              |                                                                               |